## 「百度網盤」の使い方

- 1. 右記リンクをクリックする。 https://pan.baidu.com/s/1Dl3hjYsCsJCKxpENIGf0iw
- 2. 空欄に「0811」を入力し、「提取文件(ファイルを確認)」をクリックする。

| <b>百度网盘</b><br>让美好水远陪伴 |      |  |  |  |
|------------------------|------|--|--|--|
| CO***CON S<br>暂无签名     | 加为好友 |  |  |  |
| 请输入提取码:<br>0811        | 提取文件 |  |  |  |
|                        |      |  |  |  |

3. ビデオ視聴・ダウンロードするには、アカウントが必要なので、アカウントを持っていない場合、まずは右上の「注册 (サインイン)」をクリックし、アカウントを登録する。

※すでにアカウントを持っている方:

PCでアプリをダウンロードしていない→「登录(ログイン)」をクリックして**ステップ7**からご参考ください。 PCでアプリをダウンロードしている→**ステップ13**からご参考ください。

|                  | 限时低价!激活超级会员    | 登录 | 注册客户端下载 | 会员中心 |
|------------------|----------------|----|---------|------|
| <b>媒保存到手机</b> 举报 | CO***CON (5 2) |    |         |      |
|                  | 暂无签名加为好友       |    |         |      |

4. 登録ページで「用户名(ユーザー名)」①、「手机号(携帯電話番号)」②、「密码(パスワード)」③を 順次に記入する。

「获取验证码(認証コードを取得)」ボタンをクリックし、電話で受け取った認証コードを④に記入する。 「用户协议(利用規約)」⑤にチェックを入れ、「注册(登録)」をクリックして登録完了になる。

| 已有帐号? | 登录          |       |
|-------|-------------|-------|
| 用户名 c | ochi_test ① | ٢     |
| 手机号   | 2           | C     |
| 密 码 • | 3           | ਆ 🥑   |
| 验证码 6 | 01427 4     | 获取验证码 |
|       |             |       |

5. 登録完了後、自動的に「账号管理(アカウント管理)」の画面にジャンプする。 当ページを閉じて「文件(ファイル管理)」の画面に戻る。

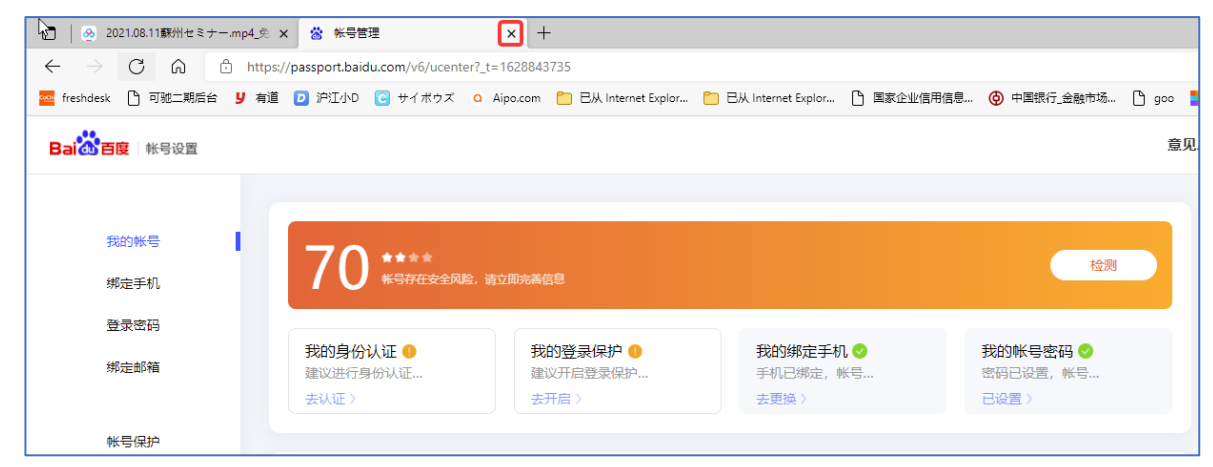

6.「文件(ファイル管理)」のページを再読み込みしたら、ログインされた状態になり、オンラインでビデオを視聴できる。

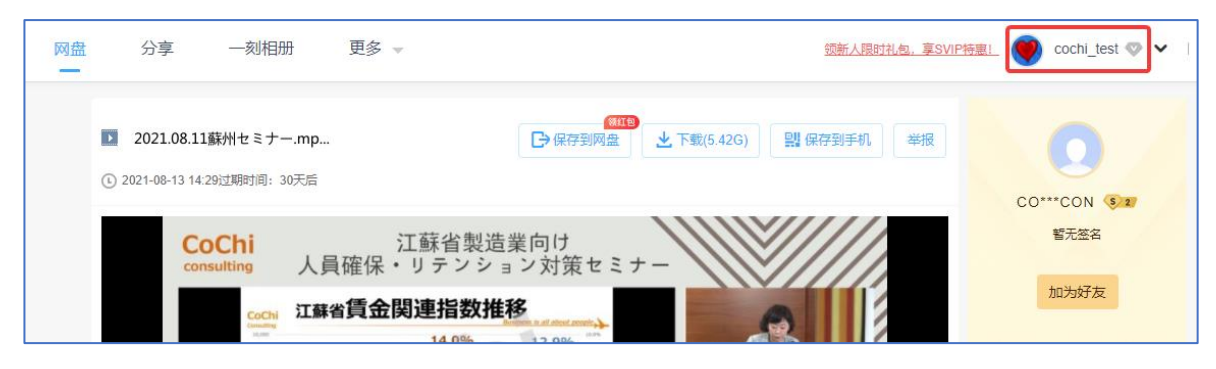

7. ダウンロードする場合、先にPCで「百度网盘」のアプリをインストールする必要がある。 右上の「下载客户端(アプリインストール)」をクリックする。

| □ & 2021.08.11蘇州セミナー.mp4_免                                       | € x +                                                                                                    |     |
|------------------------------------------------------------------|----------------------------------------------------------------------------------------------------|-----|
| $\leftarrow$ $ ightarrow$ $	extsf{C}$ $	extsf{G}$ $	extsf{http}$ | tps://pan.baidu.com/s/1DI3hjYsCsJCKxpENIGf0iw                                                                                                    | = ( |
| 🧧 freshdesk 🗋 可驰二期后台 ឫ 有道                                        | 調 🝺 沪江小D 😨 サイボウズ 🛕 Aipo.com 🎦 已从 Internet Explor 🎦 已从 Internet Explor 🎦 国家企业信用信息 🎯 中国銀行_金融市场 🕒 goo 🎴 smallpdf 🗋 大小写装装                                                                                                    | IЩ  |
| 会 百度网盘 ∞☆                                                        | 盘 分享 ——刻相册 更多 → <u>额新人限时批包,享SVIP特惠!</u> ( cochi_test 《 ✔ 客户道                                                                                                    | 下载  |
| <b>€</b> }                                                       | 2021.08.11蘇州セミナー.mp     ② 2021-08-13 諸429过期時間: 26天后     CoChi 江蘇省製造業向け     道法     文正     近     近 |     |
|                                                                  | consulting 人員確保・リテンション対策セミナー                                                                                                    |     |
|                                                                  |                                                                                                    |     |

8. 「Windows」 ①を選択して、「PC版をダウンロード」 ②をクリックする。

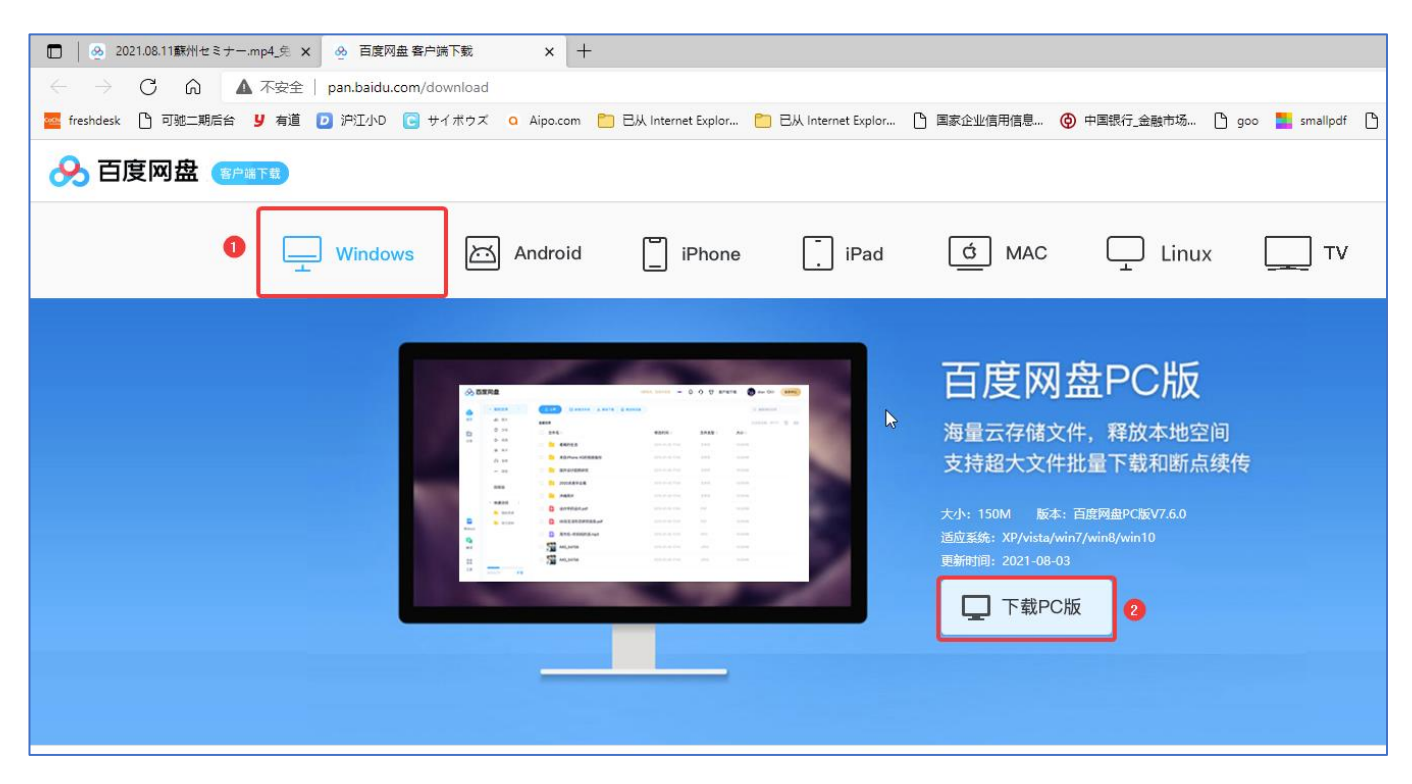

9. ダウンロード完了後、「打开文件(ファイルを開く)」をクリックしてインストールを開始。

| :网盘客户端下载 × 十                                                   |                                       | - 0       |
|----------------------------------------------------------------|---------------------------------------|-----------|
| u.com/download                                                 | ゆ は @ ▼(                              | 未同步 🙎     |
| ) 🕞 サイボウズ 🛛 Aipo.com 🎦 巳从 Internet Explor 🞦 巳从 Internet Explor | □ 国家企业信用信息 ③ 中国银行 ≤ 下载 □ Q ···        | >   🛅 其   |
|                                                                | BaiduNetdisk_7.6.0.13.exe 回 前<br>打开文件 | [方贴吧   版本 |
| ows Android 📋 iPhone 📜 iPad                                    |                                       |           |
|                                                                | 百度网盘PC版                               |           |

10. すべてのオプションにチェックを外れ、「极速安装(インストール)」ボタンをクリックする。

|                                                         | - ×<br>百度网盘 <sup>7.6.0</sup>         |
|---------------------------------------------------------|--------------------------------------|
| ▶                                                       | <b>极速安装</b><br>安装即表示接受 用户许可协议        |
| 安装位置 C:\Users\cochi-g<br>同意在微软Office中安装置<br>同意重启系统资源管理器 | u\AppData\Roaming\baidu\BaiduNetdisk |

11. インストール完了後、自動的にログイン画面にジャンプする。ステップ 4で登録したユーザー名とパスワードを入力し、「登录(ログイン)」をクリックする。

| <mark>송</mark> 립 | 度网盘                                                    | © – ×   |
|------------------|--------------------------------------------------------|---------|
| ≋ 扫—扫登录          | 帐号密码登录                                                 | 短信快捷登录> |
| 请使用 百度网盘App 扫码登录 | a cochi_test                                           | Ŧ       |
|                  | A *******                                              | ×       |
|                  | <ul> <li>□ 记住密码</li> <li>□ 自动登录</li> <li>登录</li> </ul> | 忘记密码?   |
| 刷新二维码            | 注册帐号                                                   | 🏘 🔊 🖡   |

12. ステップ6で表示された「文件(ファイル管理)」のページに戻り、「下载(ダウンロード)」ボタンをクリックする。

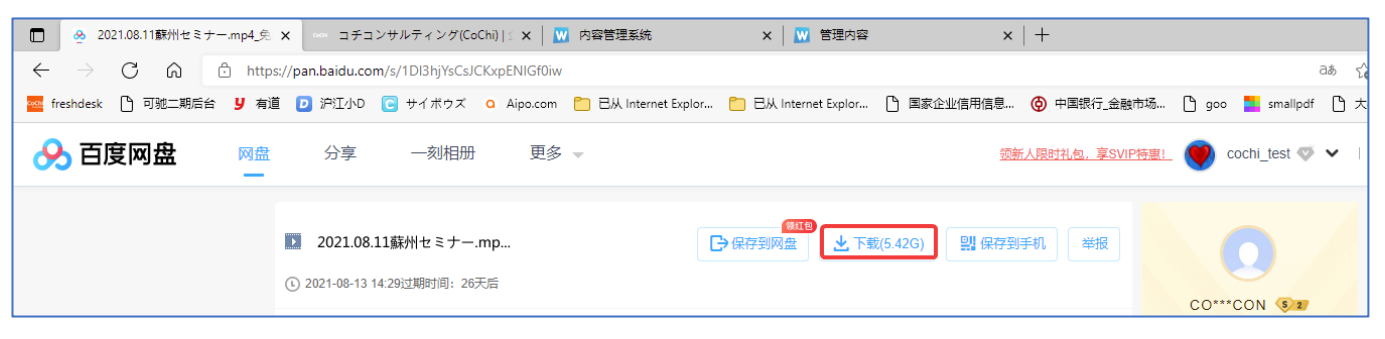

13. ポップアップウィンドウで「打开(開く)」をクリックする。

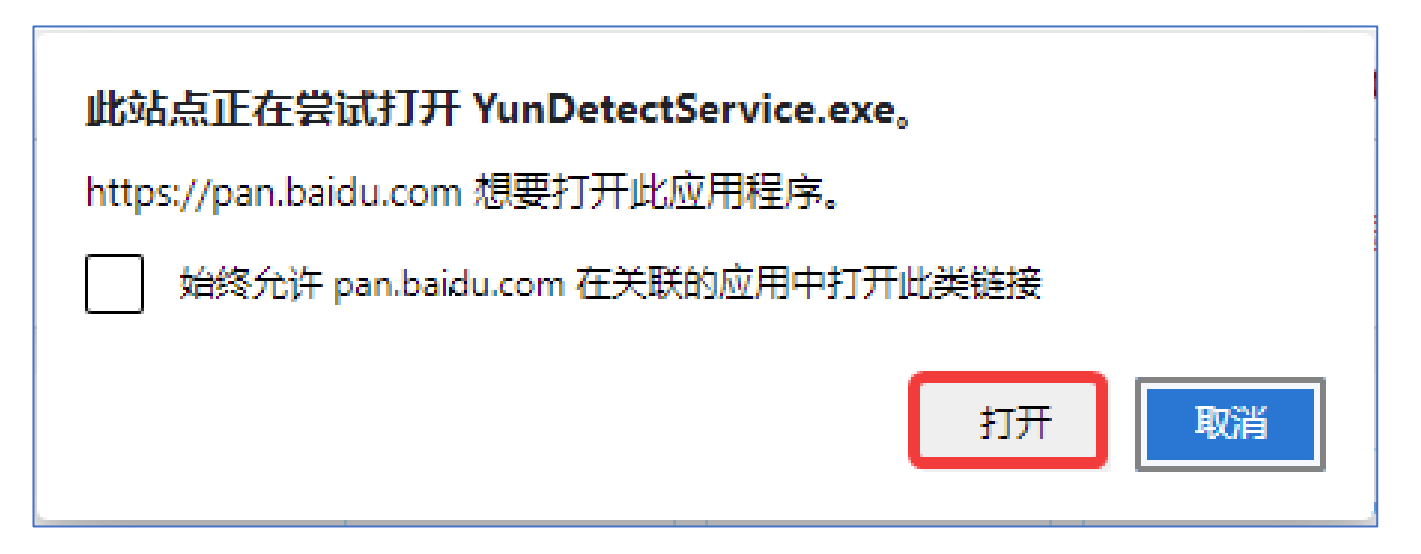

14. ダウンロードページで、「下载(ダウンロード)」をクリックする。

| <del>8</del> 2 | 自度网盘           | 喜期大放*价*, SVIP限时特惠 👔 🖤 cochi_test ♡ 企业认证 开通超级会员 🛛 🖄 🖾 🍥 —                                                                                                    | - 🗆 |
|----------------|----------------|----------------------------------------------------------------------------------------------------|-----|
| •              | <u></u> 坐 正在下载 |                                                                                                    |     |
| 首页             | ▲ 正在上传         |                                                                                                    |     |
| 11             | ⊘ 传输完成         |                                                                                                    |     |
| 传输             | 只 文件快传         |                                                                                                    |     |
| <b>&amp;</b>   |                |                                                                                                    |     |
| Я              |                | 2021.08.11蘇州セミナー.mp4       文件大小: 5.42GB       下載到     D:\BaiduWetdiskDownload       D共和金会词: 889.20GB                                                                                                    |     |
| ◆<br>工作空间<br>  |                | Dimen         Dimen         Dim         Dimen         Dimen <thd< th=""><th></th></thd<> |     |

15. ダウンロード完了後、ローカルで動画を視聴できる。

| •            | <u>・</u> 正在下裁(1) | 下载总进度                                          | 2.2%   |          | 186 KB/s 全部开始 | 全部暂停 | 全部取消 |
|--------------|------------------|------------------------------------------------|--------|----------|---------------|------|------|
| 首页           | ▲ 正在上传           | <b>2021.08.11蘇州セミナー.mp4</b><br>123.20MB/5.42GB | ↑ 立即提速 | 04:44:20 | 186 KB/s      | П    | ×С   |
| 0            | ⊘ 传輸完成           |                                                |        |          |               |      |      |
| 传输           | 🖵 文件快传           |                                                |        |          |               |      |      |
| <b>&amp;</b> |                  |                                                |        |          |               |      |      |
| 好友           |                  |                                                |        |          |               |      |      |